## SERVIÇO PÚBLICO FEDERAL MINISTÉRIO DA EDUCAÇÃO INSITITUTO FEDERAL DE ALAGOAS – IFAL PRÓ-REITORIA DE PESQUISA, PÓS-GRADUAÇÃO E INOVAÇÃO

| Procedimento Operacional Padrão               |  |  |  |
|-----------------------------------------------|--|--|--|
| Processo: Pedido de Patente Versão: Maio/2021 |  |  |  |
| Fluxo Processual de solicitações de patente   |  |  |  |

#### Objetivo

Estabelecer o fluxo processual das solicitações de patente para invenções e modelos de utilidade desenvolvidos pelos pesquisadores do IFAL.

Pretende-se, por meio deste material, orientar o público interno e externo a acerca dos caminhos percorridos para a solicitação de patentes de invenções e modelos de utilidade desenvolvidos por seus funcionários e pertencentes ao IFAL, proporcionando maior transparência e entendimento acerca das ações necessárias para registro e resguardo de direitos dos produtos desenvolvidos pelas pesquisas no âmbito do IFAL. As orientações visam contribuir para maior celeridade, controle e qualidade dos processos.

#### Siglas

- NIT: Núcleo de Inovação Tecnológica
- PROAD: Pró-Reitoria de Administração
- SIPAC: Sistema Integrado de Administração e Contratos
- GRU: Guia de Recolhimento da União
- INPI: Instituto Nacional de Propriedade industrial

#### Prazo Interno para execução da solicitação

1. 10 dias a contar da chegada do processo no NIT.

#### Descrição dos Procedimentos

#### Atividade 01: Cadastro da invenção/Modelo no SIPAC

| Responsável: Inventor ou pesquisador responsável vinculado ao IFAL |    |                                                                |  |  |
|--------------------------------------------------------------------|----|----------------------------------------------------------------|--|--|
| Descrição                                                          | 1. | Acessar o SIPAC                                                |  |  |
|                                                                    | 2. | Entrar na Mesa Virtual                                         |  |  |
|                                                                    | 3. | Clicar em Processos – Cadastrar Processo                       |  |  |
|                                                                    | 4. | Na janela de "Dados Gerais do Processo", realizar as seguintes |  |  |
|                                                                    |    | etapas:                                                        |  |  |
|                                                                    |    | a. Em Tipo de Processo digitar: "Registro de Patente";         |  |  |
|                                                                    |    | b. Em Assunto do Processo digitar: "Solicita registro de       |  |  |
|                                                                    |    | Patente – NOME DO SERVIDOR/CAMPUS";                            |  |  |

## SERVIÇO PÚBLICO FEDERAL MINISTÉRIO DA EDUCAÇÃO INSITITUTO FEDERAL DE ALAGOAS – IFAL PRÓ-REITORIA DE PESQUISA, PÓS-GRADUAÇÃO E INOVAÇÃO c. Em Natureza do processo selecionar a opcão

|          | с.       | Em Natureza do processo selecionar a opção: "RESTRITO"     |
|----------|----------|------------------------------------------------------------|
|          | d.       | Em Hipótese legal selecionar: "SIGILO EMPRESARIAL          |
|          |          | (Art.169 da Lei 11.101/2005)                               |
|          | e.       | Em seguida clicar em CONTINUAR.                            |
| 5.       | Na jane  | ela de "Informar Documento", realizar as seguintes etapas: |
|          | a.       | Em Tipo de documento digitar: "Formulário de Solicitação   |
|          |          | de Registro de Patente";                                   |
|          | b.       | Em Natureza do documento, selecionar a opção:              |
|          |          | "RESTRITO";                                                |
|          | с.       | Em Hipótese legal selecionar: "SIGILO EMPRESARIAL          |
|          |          | (Art.169 da Lei 11.101/2005)                               |
|          | d.       | Em Forma do Documento, selecionar a opção: "ESCREVER       |
|          |          | DOCUMENTO" (nesse momento será carregado um                |
|          |          | modelo de formulário do próprio SIPAC de título            |
|          |          | "Informações sobre a Patente".                             |
|          | e.       | Preencher Formulário de informações sobre a patente;       |
|          | f.       | Adicionar documento após preenchimento;                    |
|          | g.       | Adicionar Assinatura;                                      |
|          | h.       | Inserir documento no processo;                             |
|          | i.       | Em seguida clicar em CONTINUAR                             |
|          |          | i. Caso tenha outros documentos que detalhem               |
|          |          | melhor o invento, recomendamos salvar em PDF               |
|          |          | e anexar como DOCUMENTOS                                   |
|          |          | COMPROBATÓRIOS                                             |
| <u> </u> | <b>F</b> |                                                            |

6. Encaminhar Processo para o NIT

Obs.: Guardar número do processo para acompanhamento.

| Atividade 02: | Análise da I | nvenção submetid | a para o pedido | de proteção |
|---------------|--------------|------------------|-----------------|-------------|
|---------------|--------------|------------------|-----------------|-------------|

| Responsável: NIT  |         |                                                                    |
|-------------------|---------|--------------------------------------------------------------------|
| Descrição         | 1.      | Recebe o Processo                                                  |
|                   | 2.      | Verifica preenchimento do Formulário (se estiver preenchido        |
|                   |         | correto continua a análise, caso contrário devolve para correções) |
|                   | 3.      | Realiza Estudo Técnico do pedido de patente (Se após essa análise  |
|                   |         | o pedido não for passível de proteção, devolve-se processo. Se     |
|                   |         | for, continuam os procedimentos)                                   |
|                   | 4.      | Entra em contato com o pesquisador para auxiliar na redação da     |
|                   |         | patente                                                            |
|                   | 5.      | Após redação da patente emitir GRU no site                         |
|                   |         | gru.inpi.gov.br/peticionamentoeletronico/ para pagamento da        |
|                   |         | taxa referente ao pedido da patente                                |
|                   | 6.      | Abre processo para pagamento da GRU                                |
|                   | 7.      | Encaminha processo de pagamento da GRU para a PROAD                |
|                   | 8.      | Acompanha tramite na PROAD                                         |
|                   | 9.      | Em caso de atrasos de até 03 dias úteis, contatar setor em se      |
|                   |         | encontra o processo na PROAD                                       |
| Obs.: Guardar núi | mero do | processo para acompanhamento.                                      |

## SERVIÇO PÚBLICO FEDERAL MINISTÉRIO DA EDUCAÇÃO INSITITUTO FEDERAL DE ALAGOAS – IFAL

## PRÓ-REITORIA DE PESQUISA, PÓS-GRADUAÇÃO E INOVAÇÃO

| Atividade 03: Pagamento da GRU |                    |                                    |                         |      |           |               |    |
|--------------------------------|--------------------|------------------------------------|-------------------------|------|-----------|---------------|----|
| Responsável: PRC               | Responsável: PROAD |                                    |                         |      |           |               |    |
| Descrição                      | 1.                 | Recebe                             | o Processo              |      |           |               |    |
|                                | 2.                 | Analisa pedido de pagamento de GRU |                         |      |           |               |    |
|                                | 3.                 | Efetua                             | Efetua pagamento da GRU |      |           |               |    |
|                                | 4.                 | Anexa                              | comprovante             | como | documento | comprobatório | no |
|                                |                    | process                            | 50                      |      |           |               |    |
|                                | 5.                 | Envia p                            | rocesso ao NIT          |      |           |               |    |

# Atividade 04: Reunião de documentos e submissão eletrônica do pedido de proteção

| Responsável: NIT |    |                                                                |
|------------------|----|----------------------------------------------------------------|
| Descrição        | 1. | Recebe o Processo da PROAD com o comprovante de pagamento      |
|                  |    | da GRU                                                         |
|                  | 2. | Reuni toda documentação necessária para submissão eletrônica   |
|                  | 3. | Acessa o site do E-patentes do INPI                            |
|                  | 4. | Preenche formulário online com base nas informações fornecidas |
|                  |    | pelos solicitantes                                             |
|                  | 5. | Anexa documentos necessários                                   |
|                  | 6. | Registrar o acompanhamento                                     |

## Atividade 05: Acompanhamento do pedido de proteção

| Responsável: NIT |    |                                                                |
|------------------|----|----------------------------------------------------------------|
| Descrição        | 1. | Acompanhar semanalmente a publicação do RPI                    |
|                  | 2. | Notificar em caso de exigências preliminares ou qualquer outra |
|                  |    | eventualidade                                                  |

## SERVIÇO PÚBLICO FEDERAL MINISTÉRIO DA EDUCAÇÃO INSITITUTO FEDERAL DE ALAGOAS – IFAL PRÓ-REITORIA DE PESQUISA, PÓS-GRADUAÇÃO E INOVAÇÃO

Fluxograma

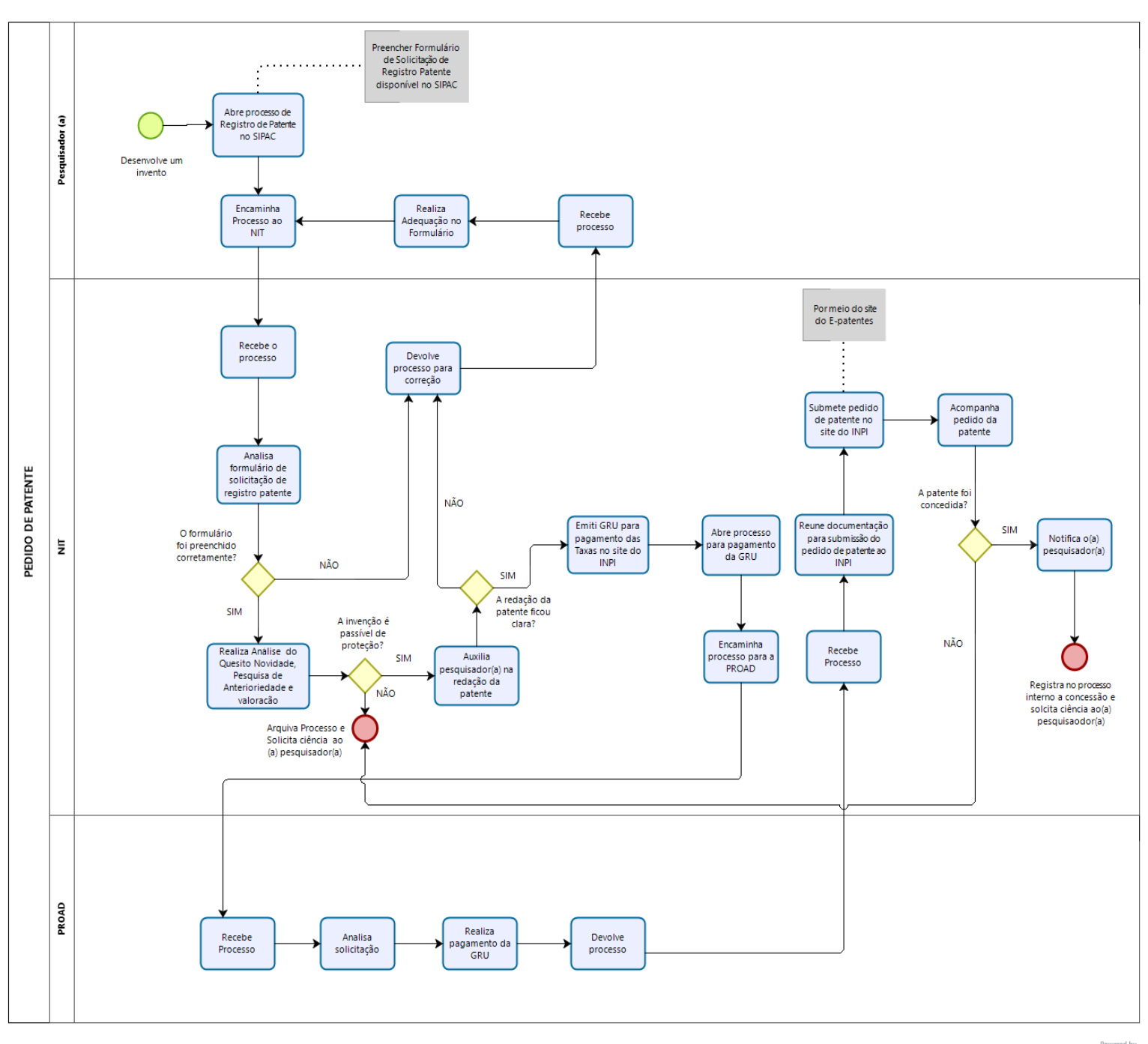

bizogi Modeler